# NEW! **UTASで** 海外留学を申し込もう。 海外派遣プログラム申請の手引き

The University of Tokyo

### 0-0. UTAS利用時の注意

・申請操作時、前の画面に戻る際は<u>ブラウザの「戻る」ボタンを押さない</u> <u>でください。エラーの原因となります。</u> 申請画面内にある「戻る」ボタンを利用し、前画面に戻ってください。

| 戻る   | 前画面に戻ります。              |
|------|------------------------|
| クリア  | 画面の表示内容を、初期表示の状態に戻します。 |
| 一時保存 | 一時保存を行います。             |
| 次へ   | 確認画面に進みます。             |

・エラー画面が出た場合は、画面上部の「海外派遣」システムタブをクリックすることで再度トップに戻り、操作し直してください。

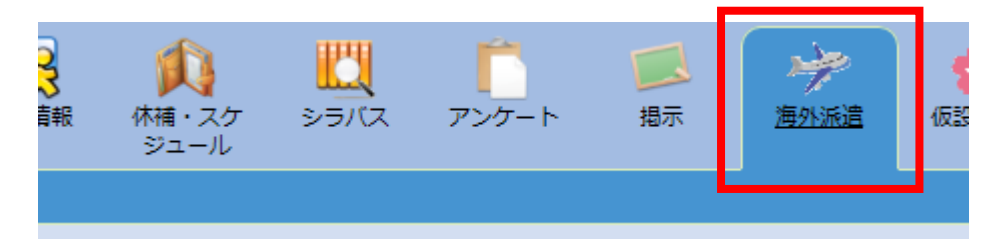

#### 1-1.「海外派遣」を開く

#### ①「海外派遣」のタブをクリックします。

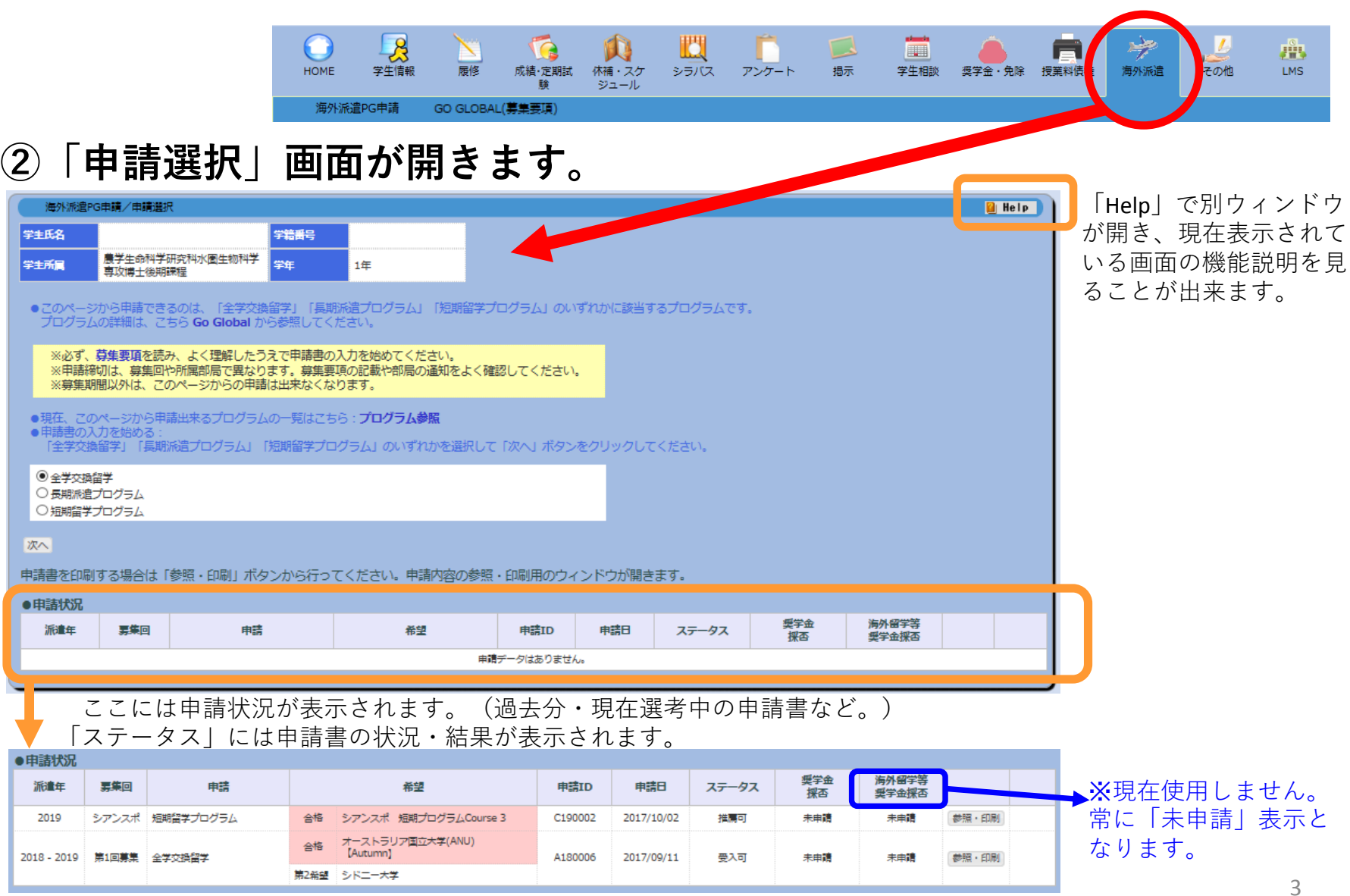

### 1-2. プログラムを選ぶ

#### ①申請するプログラムを選んでください。

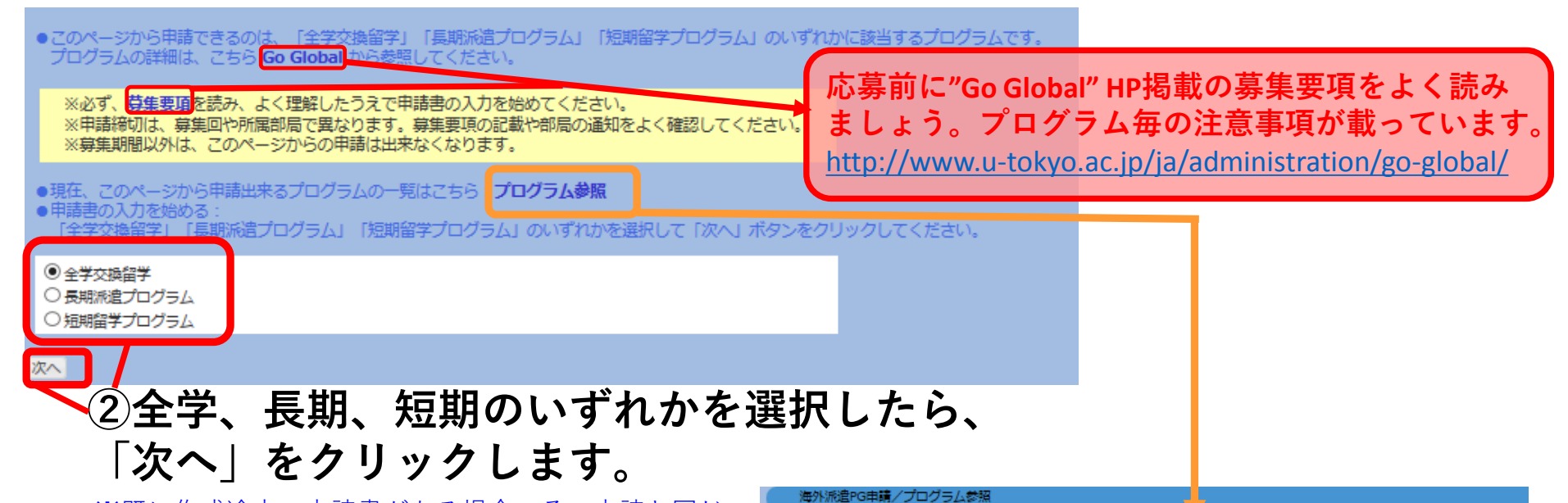

フリーワード :

絞り込み クリア

※既に作成途中の申請書がある場合、その申請と同じ 募集回の申請書を、もう一つ別に作成することは出来 ません。「次へ」クリック時にエラーとなります。 ※募集期間外で、応募できるプログラムが無い場合は、 「次へ」クリック時エラーとなります。

> 「プログラム参照」クリックで別ウィ ンドウが開きます。 ここでは現在募集中のプログラム一覧 を参照することが出来ます。

|     |             | <b>生子父探留子</b> |             |    |     |  |  |  |  |  |  |  |
|-----|-------------|---------------|-------------|----|-----|--|--|--|--|--|--|--|
| lo. | 派遣年         | 募集回           | 派遣先         | E  | 地域  |  |  |  |  |  |  |  |
| 1   | 2018 - 2019 | 追加募集          | 国立交通大学      | 台湾 | アジア |  |  |  |  |  |  |  |
| 2   | 2018 - 2019 | 追加募集          | 国立台湾大学(NTU) | 台湾 | アジア |  |  |  |  |  |  |  |
| 3   | 2018 - 2019 | 迫加募集          | 上海交通大学      | 中国 | アジア |  |  |  |  |  |  |  |
| 4   | 2018 - 2019 | 追加募集          | 清華大学        | 中国 | アジア |  |  |  |  |  |  |  |
| 5   | 2018 - 2019 | 迫加募集          | 南開大学        | 中国 | アジア |  |  |  |  |  |  |  |
| 6   | 2018 - 2019 | 追加募集          | 南京大学        | 中国 | アジア |  |  |  |  |  |  |  |
| 7   | 2018 - 2019 | 追加募集          | 復旦大学        | 中国 | アジア |  |  |  |  |  |  |  |

#### 1-2-1. Tips..... プログラムの種類

A. 全学交換留学(以下【全学】): 東大と協定校の間で学生を交換する留 学プログラム。

- 期間:多くの協定校は1学期~1年
- 費用:留学先での授業料はなし(東大には納める)

**B. 長期派遣プログラム(以下【長期】):**UC派遣プログラム、嶺南大学派遣プログラム(2017年11月現在)。

C. 短期派遣プログラム(以下【短期】): A,Bに含まれない短期プログラム。 期間:3ヶ月以下 費用:プログラムによる。奨学金支給あり。

詳細は「Go Global」を見てください。 随時、留学説明会なども実施しています。 <u>http://www.u-tokyo.ac.jp/ja/administration/go-global/index.html</u>

### 2-1. 申請書を入力する【基本事項】

| 上から                                                     | 、空欄を                                                                             | を埋めて                                    | いきます。               | 現在受付期間中の募集回の申請書入力画面が開きます。                                                                |
|---------------------------------------------------------|----------------------------------------------------------------------------------|-----------------------------------------|---------------------|------------------------------------------------------------------------------------------|
| 海外派遣PG申請<br>全学交換留学<br>下記項目を入力し<br>募集要項に記載の<br>※年月の「年」入  | (派遣年:2018-2019)<br>(派遣年:2018-2019)<br>てください。<br>注意申項等を適宜参照しながら<br>力欄は半角数字形式で入力して | 募集回:追加募集) 募集回:追加募集) 5、必須項目については必ず入ください。 | カしてください。            | ※全学/長期の場合は現在募集を受け付けている募集回の申<br>請画面が開きます。短期の場合は、申請書冒頭で第1希望プログラムを選ぶことで、どの募集回の申請をするかが決定します。 |
| ▼ 1. 氏名<br>氏名を入力くださ                                     | い リウスポートと同じ表記として                                                                 | ください)                                   |                     |                                                                                          |
| 満字氏名<br>フリガナ<br>パスポート英語表<br>(必須)                        | <b>B1</b>                                                                        |                                         |                     | <ul> <li>・選択項目の場合は、グレーの四角</li> <li>をクリックして選択肢を表示させてください。</li> </ul>                      |
| <ul> <li>2. 基本情報</li> <li>学籍番号</li> <li>主年月日</li> </ul> | 40044400<br>1994年01月22日                                                          | 申請ID<br>年齢                              | 23 歳 (2017年4月1日 現在) | ・各項目に説明文がある場合は、よく読んで入力ください。<br>・年月日の年は半角数字で入力。                                           |
| 住別                                                      | 男                                                                                |                                         |                     | <ul> <li>・人力必須の項目には赤字で必須と表示されています。</li> </ul>                                            |
| 日本永住許可<br>※外国籍の場合<br>国費留学主か                             | ○有 ○無 ◉対象外 (日)<br>いいえ                                                            | 本国籍)                                    |                     |                                                                                          |

★入力中には入力内容のエラーチェックはされません。
 必須項目入力有無や桁数オーバーなどのエラーは、「次へ」をクリックするとチェックされます。
 そのうえで、エラーがあると、画面の頭と該当項目に、エラー内容が赤字で表示されます。
 ※項目毎の桁数やチェック内容は、別紙「申請項目チェック内容」を参照ください。

次ページ2-1-a1~では、【全学】の入力例で説明します。 ※長期、短期の申請で、全学とは違い特に注意すべき点については別紙 で説明します。(長期:2-1-b1~、短期:2-1-c1~)

### 2-1-a1. 申請書を入力する【全学①】 基礎情報

#### 「氏名」~「現在の所属・学年」のうち、UTASに登録済みの情報は、 自動表示されます。

| * 1. 氏名           |                             |              |                     | ※自動で表示される内容:             |
|-------------------|-----------------------------|--------------|---------------------|--------------------------|
| 氏名を入力くださ          | い (パスポートと同じ表記としてください)       |              |                     | 氏名 基本情報 連絡先 家族等の連        |
| 漢字氏名              |                             |              | 約41、空中時代、連相力に、      |                          |
| フリガナ              |                             |              |                     | に誤りがある場合は 登録情報を予め        |
| パスポート英語表          | 6                           |              |                     | 修正してください                 |
|                   |                             |              |                     | ◎ … じ こ て に こ ~ 。        |
| * 2. 基本情報         |                             |              |                     |                          |
| 学籍番号              | 4.355.05                    | 申請ID         |                     |                          |
| 主年月日              | 1994年01月22日                 | 年齡           | 23 歳 (2017年4月1日 現在) |                          |
| 性別                | 男                           |              |                     |                          |
| 国籍                |                             |              |                     |                          |
| 日本永住許可<br>※外国籍の場合 | ○有 ○無 ◉対象外 (日本国籍)           |              |                     |                          |
| 国費留学生か            | เทเพิ                       |              |                     |                          |
| ▼3 木↓の演数          | <b>4</b>                    |              |                     |                          |
| 携带承話番号            | 080                         | E-Mail ※携带不可 | ahotmail.co.jp      | ■ この申請に関するメール連絡は、UTASに登録 |
| that              | 〒1100015                    |              |                     | ▶ れたアドレス=ここで表示されるアドレスに減  |
|                   |                             |              | •                   | 🚽 🔹 されます。確実に重要な連絡を受け取れるア |
| • 4. 家族等関係        | 者の連絡先                       |              |                     | レスとしてください。また、申請後は、この     |
| 氏名                | 20. MI                      | 申請者との関係      | Ŷ                   | ドレスに来るメールを定期的に必ず確認して     |
| 電話番号              | 06-0-04                     |              |                     | /こさい。                    |
| 住所                | and property and the second |              |                     | 画面メニュー 学生情報>現住所等変更入力     |
|                   |                             |              |                     |                          |
| ・5. 現在の所属         | ・学年                         |              |                     |                          |
| 学部・研究科            | 情報理工学系研究科                   | 学科・専攻・科類     | 数理情報学専攻修士課程         |                          |
| 入進学年月             | 2016年04月                    | 学年           | 2年                  |                          |

| -1-a2.                                                                                | 申請書を入力する【全学②                                                             | ) 派遣時所属〜留学した場合                                               |
|---------------------------------------------------------------------------------------|--------------------------------------------------------------------------|--------------------------------------------------------------|
| 実際に留                                                                                  | <b>習学する場合の予定:留学時の所属学</b>                                                 | 年、卒業予定等を入力します。                                               |
| <ul> <li>6.派遣時の所屋</li> <li>学科・専攻・科類:</li> <li>学科・研究科</li> </ul>                       | ・学年<br>院生は末尾に修士課程/博士課程の別を記入すること。(例:地域文化研究専攻 修士課程)                        | ※現在の所属と派遣時の所属が変わる場合は特に注意ください。                                |
| <ul> <li>(必須)</li> <li>学科・専攻・科類</li> <li>(必須)</li> <li>入進学年月</li> <li>(必須)</li> </ul> | ✓ ※未定の場合は「未定」と記入すること。 毎 「 「月 「 (XXE) ✓                                   | 学科・選考・科類は正式名称を調べて入力くだ<br>さい。院生は末尾に修士課程あるいは博士課程<br>の別を入力ください。 |
| 状態                                                                                    | ●現所属と同じ ○内定 ○希望           ※いない場合は、「なし」と記入すること。                           |                                                              |
| ▶ 7. 留学した場合                                                                           | ※指導致員力いる場合は記入。いない場合は「なし」と記入すること。<br>の卒業・修了までの予定                          |                                                              |
| 留学前:<br>東大の授業履修<br>(沙湾)<br>留学後:<br>東大の授業履修<br>(沙湾)                                    | 年 ▼ 年生 ▼ 学期まで<br>年 ▼ 年生 <u> 履修なし ▼ 学期から</u><br>※留学後、授業履修をしない場合は「履修なし」を選択 | 留学終了後、授業履修しない場合は「履修無<br>↓                                    |
| (23)<br>(23)                                                                          | 年 ✓ 月 <u>※派遣時の所属学部・研究科にて確認の上、記入</u>                                      | 卒業・終了の予定は「留学する時の」所属学部/<br>研究科で確認してください*                      |

※学科や指導教員名などは、正式名称を調べて記載してください。

※申請時および留学期間を通じて正規課程に在籍している必要があります:留学期間内に学部・大学院を卒業/ 修了する者は申請できません。

※申請前には、留学時に所属する予定の部局の担当部署に相談し、留学に関する留意点の説明を充分受け、納得 した上で申請してください。(学年歴のずれから、標準修業年限での卒業ができないこともあります。)

# 2-1-a3. 申請書を入力する【全学③】 成績評価係数

他大学の成績がある場合は手入力が必要です(無い場合は不要)。

| 8. 成                                                                                                    | 績評何        | 断係数     |          |        |      |           |       |        |          |        |          |        |       |      |      |      |                                         |  |  |            |                      |
|----------------------------------------------------------------------------------------------------|------------|---------|----------|--------|------|-----------|-------|--------|----------|--------|----------|--------|-------|------|------|------|-----------------------------------------|--|--|------------|----------------------|
| 大学入学                                                                                                    | <b>7後全</b> | デ期      | 2.97     | 点(学    | 部:0. | .00 修;    | ±:2.9 | 7 博士   | : 0.00   | )      |          |        |       |      |      |      |                                         |  |  |            |                      |
| 前年度成績評価係数 3.00 点                                                                                              |            |         |          |        |      |           |       |        |          |        |          |        |       |      |      |      |                                         |  |  |            |                      |
| ※東京大学以外の成績がある場合は、黄色の「学外成績評価単位数」機および「前年度分単位数」の「学外」機に入力してください。<br>※半急数支援は大ク入力してください、<br>成場評価係数両計算<br>・大学入学様全学戦分 |            |         |          |        |      |           |       |        |          |        | 5よび      | 「前年    | 度分単   | 9位数1 | :U., |      | 他大学の成績がある場合は黄色の枠内に入力<br>てください。(半角数字で入力) |  |  |            |                      |
| 4674                                                                                                    | р.<br>Так  |         | 4<br>765 |        | ポイント |           |       | +1щ≑10 |          | +      |          | )∓1щ∓1 | 1947  |      | 10-1 | +=12 | ×                                       |  |  | L          |                      |
| 489                                                                                                    |            | 580     |          | 100.00 | -    | 子前        | 191   | 181    |          | fal    |          | Ter    | Ta    | 7 AP | 181  | 18T  | Tao 1                                   |  |  |            |                      |
| _                                                                                                    |            | A       | 5        | 100-90 | 3    |           |       |        | 0        | 0      | 0        | 0      | 0     | 0    | 0    | 0    |                                         |  |  |            |                      |
| 12                                                                                                    | A          | в       | A        | 89-80  | 3    |           |       |        | 0        | 0      | 30       | 0      | 30    | 0    | 90   |      | 90                                      |  |  |            |                      |
| R                                                                                                    | в          | С       | в        | 79-70  | 2    |           |       |        | 0        | 0      | 1        | 0      | 1     | 0    |      | 0    | 2                                       |  |  |            |                      |
| 미                                                                                                    | c          | D       | c        | 69-60  | 1    |           |       |        | 0        | 0      | 0        | 0      |       |      | 0    | 0    | 0                                       |  |  |            |                      |
| ጥሀ                                                                                                    | U          | - آ     | - I      | 59~    | 0    |           |       |        |          | 0      | 21       |        | 21    | 0    | 0    | 0    |                                         |  |  |            |                      |
|                                                                                                    | -75        |         | P        |        |      | Ŭ         |       |        | 0 0      | Ĭ      |          |        |       |      | 92   | Ŭ    | 52                                      |  |  |            |                      |
| 前牛肢                                                                                                    | של         | 成績      | 評価       |        |      |           | 前年度   | 分単位    | <b>2</b> |        | -<br>ト×単 | 切教     |       |      |      |      |                                         |  |  |            |                      |
| 45                                                                                                    | 初業         | T       | 56908    | 8      |      | ポイント      | 学外    | 7      |          |        | 合計       |        |       |      |      |      |                                         |  |  |            |                      |
|                                                                                                    |            | A       |          | S 10   | 0-90 | 3         |       |        | 0        |        |          |        | 0     |      |      |      |                                         |  |  |            |                      |
| 僵                                                                                                    | A          | в       |          | A 89   | 9-80 | 3         |       |        | 22       | •••••• |          | 6      | 5     |      |      |      |                                         |  |  |            |                      |
| 良                                                                                                    | в          | с       | :        | B 79   | 9-70 | 2         |       |        | 0        | •••••• |          |        | <br>D |      |      |      |                                         |  |  |            |                      |
| 可                                                                                                    | с          | D       | )        | C 69   | 9-60 | 1         |       |        | 0        | ****** |          |        | D     |      |      |      |                                         |  |  |            | 子外成績を入力した場合、このホタンをクリ |
| 不可                                                                                                    | D          | F       |          | F 5    | 9~   | 0         |       |        | 0        |        |          | (      | D     |      |      |      |                                         |  |  |            | クすると再計算が行われます。(画面の再新 |
|                                                                                                    | .1         | t       | 송태       | •      |      |           |       | D      | 22       |        |          | 6      | 5     |      |      |      |                                         |  |  |            | が行われます。)             |
| 武编和                                                                                                    | 山田(菜素)     | 7/+ st  |          |        | ++h7 | ていろま      | 捕を去と  | 1.7=+笛 | ilizius  | ≠đ     |          |        |       |      |      |      |                                         |  |  |            |                      |
| THE REAL PROPERTY AND A                                                                                       | 10-11-122  | 100-100 |          |        |      | C - 6/100 |       |        |          |        |          |        |       |      |      |      |                                         |  |  | <b>مال</b> |                      |

学外成績を入力した場合には、この画面最後の項目「添付資料」で、その分の成績証明書(英文)のPDFファイル をアップロードすることが必要です。

(国内外を問わず、大学入学の成績証明書を提出ください。) ※学外成績の入力が無い場合は、成績証明書の添付は不要です。

### 2-1-a4. 申請書を入力する【全学④】 留学希望協定校

#### 希望する派遣先協定校について、よく確認した上で入力ください。

| <ul> <li>* 9. 留学希望協定校</li> <li>●第1希望</li> <li>派論先 </li> <li>※</li> <li>※&lt;</li></ul> | Autumn<br>Spring<br>Autumn&Spring<br>Spring&Autumn<br>Spring&Autumn<br>朝・期間に制限などがないか、よく注<br>意ください。                          |
|----------------------------------------------------------------------------------------------------|----------------------------------------------------------------------------------------------------|
| 名)       ※希望先が交換留学生を受け入れているか確認の上記入すること         上記学部・研究科が<br>交換留学生を受入可<br>能であることを示す<br>WebページのURL<br>(必須) <ul> <li>※該当するWebページがない場合は「特になし」と記入すること</li> </ul>                                                                                                    | 希望する学部・研究科が交換留学生を受<br>入れているかよく確認してください。                                                                                     |
|                                                                                                    | <ul> <li>派遣先で学習/研究に使用する</li> <li>言語を選択し、下に派遣先の</li> <li>語学要件を記入ください。</li> <li>*派遣先語学要件を満たしている</li> <li>か、注意ください。</li> </ul> |
| はこれとして     ※上の「田子州市」で1子年(2子州方)の田子を布望した場合に混水       1字期のみ派遣可と<br>なった場合の留学期<br>問     年 ↓ 月 から   年 ↓ 月 まで ↓<br>※上の「留学期間」で1学年(2学期分)の留学を希望した場合に入力       #外惑動の味服/プログラム味素     創 Neip       アリーフード:     1       ¥20254     クリア       ※書かの頃目をクリックすると用語書に入力されます。     ※目の「日子州市」で1学年(2字用分)の留学を希望した場合に入力                                                                                                    | 上の「留学期間」で2学期分を希望した<br>場合のみ入力可能です。この欄では、<br>もし「1学期のみであれば派遣可となっ<br>た場合」には留学希望するか・その場<br>今の期間、を入力します                           |
| No.         振程         厚毎回         振通先         回         地域           1         2018-2019         油加業業         町立と急大子         日降         アジア           2         2018-2019         油加業業         町立と急大子         日降         アジア           3         2018-2019         油加業業         東国大学         中国         アジア           5         2018-2019         油加業業         東西大学         中国         アジア           6         2018-2019         油加業業         東西大学         中国         アジア           7         2018-2019         油加業業         重大学         中国         アジア           6         2018-2019         油加業業         重大学         中国         アジア           7         2018-2019         油加業業         重大学         中国         アジア           7         2018-2019         油加業業         重大学         中国         アジア           1         プジア         大検索素         からら派         浩先を選択するこ         アジア                                                                                                    | 1000年100日、2000日よう。<br>※1年の留学しか認めない協定校の場合は本<br>欄の選択は出来ません。                                                                   |

### 2-1-a5. 申請書を入力する【全学⑤】 語学能力

#### 希望派遣先の語学条件を確認して入力ください。

| 10. 請子胞/J                                 |                                                       |                      |                            |                                       |                            |                                                                          |
|-------------------------------------------|-------------------------------------------------------|----------------------|----------------------------|---------------------------------------|----------------------------|--------------------------------------------------------------------------|
| ●TOEFL iBT · IELTS掛                       | 是出スコア ※半角蓋                                            | 対字形式で入力し             | てください。                     |                                       |                            |                                                                          |
| TOEFL IBT                                 | R L                                                   | s<br>] [             | W Total (自動計               | 受験年月日           ()                    |                            | <b>TOEFL iBT/IELTS</b> スコアを提出する必要<br>がない場合(派遣先で英語を使用し                    |
| 1 TOEFL iBT, IELT                         | Sスコア提出不要の                                             | 場合の理由 ※ス             | 、コアを提出しない場合                | . 記入が必須                               |                            | ないなど、募集要項で認められてい<br>るケース)には記入ください。                                       |
| 2 DO TTOEFL IBT.                          | IELTSスコア提出                                            | 不要」に該当し、<br>英語以外の言語の | かつ、英語による学位の試験スコア等          | 取得コースに現在在籍している場合、そ                    | そのコース・プログラム名               | *本欄を記入すると、この画面最下部の<br>「添付資料」でTOEFL iBT/IELTSスコアを添<br>付する必要がなくなります。ただし、上で |
| 1 <u>資格</u><br>2 <u>資格</u><br>3 <u>資格</u> | ▼<br>▼<br>▼                                           |                      | スコア等<br>スコア等<br>スコア等       |                                       |                            | スコアの入力をした場合には、必ず添付か<br>必要になります(添付のない場合エラーと<br>なります)。                     |
|                                           |                                                       | 、                    | <b>E</b>                   |                                       | スコア等                       |                                                                          |
|                                           | 時外洲道PG甲疇/ X2<br>No. X<br>1 1级<br>2 2级<br>3 3級<br>4 4級 |                      | 選択<br>選択<br>選択<br>選択<br>選択 | 資格プルダウンから:<br>①スコア選択に選択,<br>②選択肢がなく入力 | 選択し、<br>肢(別ウィント<br>ボックスが出る | 、ウ)がある場合はそこからスコアを選択出来ます<br>5場合は、スコアを手入力します。                              |
|                                           | 5 5級<br>6 6級<br>関じる                                   | 777                  |                            | 語学 言語                                 | 要件を確認し<br>で必要とされ           | レて入力してください。派遣先で使用する<br>いるレベル、試験のスコアなどをよく確認                               |

# 2-1-a6. 申請書を入力する【全学⑥】 併願状況~勉学・研究計画

| * 11. 併願状況                                                                                    |                   |                            |
|-----------------------------------------------------------------------------------------------|-------------------|----------------------------|
| 他の留学プログラムと併願している場合(予定も含む)は、プログラム名と留学先を記入                                                      |                   |                            |
|                                                                                               | $\langle \rangle$ |                            |
| ◆ 12. 特記事項                                                                                    |                   |                            |
| その他特に記載すべき事項があれば記入。申請時に留学中の場合は本欄に留学先・留学プログラム・<br>また、既住症や通院中・治療中の症状など、健康面に不安がある場合はその症状を記入すること。 | 留学期間を記入すること。      |                            |
|                                                                                               | $\langle \rangle$ |                            |
| ▼ 13. 個人情報の確認                                                                                 |                   |                            |
| 学内選考を通過した場合、学生同士の情報交換のため、本学から同じ協定校に<br>内定した他の学生にあなたの氏名・メールアドレスを提供することを希望しますか?                 |                   |                            |
| ◎希望する ○希望しない                                                                                  |                   |                            |
| 参加決定後に「過去の参加者と連絡を取って話を聞きたい」という学生からの<br>依頼があった場合、本学からその学生にあなたの氏名・メールアドレスを教えてよいですか?             |                   |                            |
| <ul> <li>可 〇不可</li> </ul>                                                                     |                   |                            |
| 14. 略歴・性格・特技等(日本語又は英語)                                                                        |                   |                            |
| 学歴、職歴等(高等学校以降を箇条書きで記入)、                                                                       |                   |                            |
| また、海外滞在歴があればその国名・時期・目的を記入 ※年号は西暦で統一すること。                                                      | (必須/1000文字以内)     | 日英いずれの場合も指定文字数以内で入力ください(指定 |
|                                                                                               | (200) 100000 1001 | 文字数をオーバーするとエラーとなります)。      |
|                                                                                               | e.h               | 滴官 段落分け 改行などを行い 読みやすく記入してく |
| 課外/社会活動、性格、特技等について、申請者がアピールしたいことを文章で記入                                                        |                   | ださい。                       |
|                                                                                               | (必須/1000文字以内)     |                            |
| 省略                                                                                            |                   |                            |
|                                                                                               |                   |                            |
| * 15. 留学を希望する理由(日本語又は英語)                                                                      |                   |                            |
|                                                                                               | (必須/2000文字以内)     |                            |
|                                                                                               |                   |                            |
| * 16. 派遣先での勉学又は研究計画(日本語又は英語)                                                                  |                   |                            |
| 小政                                                                                            | (必須/2000文字以内)     | 1                          |
|                                                                                               |                   |                            |
|                                                                                               |                   | 12                         |

# 2-1-a7. 申請書を入力する【全学⑦】 奨学金~添付資料

| • 17. 奨学金受給希望(東京大学全学交換留学派遣用奨学金) 奨学金受給を希望 再型しない ▼ 自員のみでも留学が困難でない場合は、希望しないを進んでください。 また、参照しても否始可能しばからない場合した。それでは、少の第半してください。                                                                                                    | 全学交換留学派遣用の奨学金*について入力<br>*国際本部を通じて支給される奨学金。詳細は募集要項を参照。                                                                                                    |
|----------------------------------------------------------------------------------------------------|----------------------------------------------------------------------------------------------------|
| <ul> <li>●愛学金受粉決定について ※上で「希望する」を選んだ場合はチェック必須</li> <li>●愛学金受粉決定について ※上で「希望する」を選んだ場合はチェック必須</li> <li>● 愛学金受粉決定について 調査を行います。</li> <li>● 愛学金受粉状況等により、本愛学金が受赦できない場合がありますので、ご留宝願います。</li> <li>● 連絡先メールアドレスについて</li> <li>本申請に関するメールでの連絡は、UTASに登録されたメールアドレスに送信されます。<br/>UTAS登録のアドレスに来るメールを必ず確認してください。このことについて確認、了承した方は「はい」と入力してください。</li> <li>・ 由該者 男名、(下に、自筆男名あるいは記名特別のこと)</li> </ul> | この申請に関するメールは、UTASに登録されているメールアド<br>レスに送信されます。メールが正しく受信できるか、登録アドレ<br>スを確認ください。また、申請後は、該当アドレスのメールボッ<br>クスを随時確認ください。<br>※メールアドレスを修正する場合は、画面メニュー「学生情報」<br>タブから「現住所等変更入力」へ                                                                                            |
| 私は、募集要項をよく読み、記載の事項を全て確認しました。また、留学時に所属する部局の担当部署から、留学に関しての留意<br>す。<br>・<br>派遣時所雇部局担当者 署名<br>私は、留学に関しての留意点を上記学生に説明しました。(下に、説明を行った部署の担当者による自業署名あるいは記名捺印を<br>省略<br>・<br>18. 添付資料 ※PDFで添付してください。<br>パスポート願写真のページの写しの添付は任意です。提出を求められているプログラムに申請する場合にのみ添付してください。<br>学外成績証明書<br>教唱…                                                                                                    | ■20歳期を受け MBした上で展記業に目前しま<br>申請にあたり、現所属および派遣時の所属部局で、<br>留学に関する注意事項等の説明を受ける必要があ<br>ります。申請書を印刷し、担当者から説明を受け<br>たら、本欄に署名を貰ってください。また、申請<br>者欄には自分の署名をしてください。署名をした<br>申請書はPDF化し、添付資料としてください。<br>(詳細は募集要項を参照。印刷方法は2-2-2)                                                 |
| パスポート酸写真ページの写し     第44       活学能力證明書 (TOEFL<br>IBT・IELTS)     第44       置約置     第44       電約置     第44       素名入り申請書 (素名2箇所)     第44       ※この画面では場合により、「添付資料」の前の入力項目<br>に変更が入ることがあります(入力項目の追加、説明文言<br>の変更など)その場合は、募集要項や説明文の指示に従っ<br>て入力ください。                                                                                                    | 必要な添付資料については過不足なく添付ください。<br>・ PDF形式のファイルのみ、添付可能です。<br>・ 1項目につき1ファイルが添付可能です<br>(例えば学外成績証明書として1ファイル、パスポート顔写真ページ<br>の写しとして1ファイルのみが添付可能。複数ある場合は連結して1<br>ファイルとしたのちに添付ください)。<br>(※場合により、画面の「添付資料」で用意される項目が左の図より<br>増減する場合があります。その場合は、募集要項や画面説明文の指示<br>に従って正しく添付ください。) |

### 2-1-b1. 申請書を入力する【長期】 留学希望プログラム

#### 希望するプログラムについて、よく確認した上で入力ください。

| * 9. 派遣希望プロ        | ӤӬҍ                                                |                                                                                                    |
|--------------------|----------------------------------------------------|----------------------------------------------------------------------------------------------------|
| プログラムにより、<br>●第1希望 | 、申請できる派遣期間に制限があります。 <b>募集要項</b> の記載をよく読んで入力してください。 | 長期ではプログラムと期間(学期)を合わせて選択します。                                                                                                    |
| 派遣プログラム<br>(必須)    | ✓                                                  | (↓プルダウン選択肢の例)                                                                                                    |
| 派遣希望期間<br>(必須)     | 年 7月 から 年 7月 まで                                    | UC派遣プログラム カリフォルニア大学パークレー校American and International Study Program (AISP)[Autumn Semester Only]<br>UC派遣プログラム カリフォルニア大学パークレー校American and International Study Program (AISP)[Spring Semester Only]                                               |
| ●第2希望              |                                                    | UC派遣プログラム カリフォルニア大学バークレー校American and International Study Program (AISP)[Autumn & Spring Semester]<br>UC派遣プログラム カリフォルニア大学デービス校Global Study Program[Autumn Semester Only]<br>UC派遣プログラム カリフォルニア大学デービス校Global Study Program[Spring Semester Only] |
| 派遣希望期間             |                                                    | UC派遣プログラム カリフォルニア大学デービス校Global Study Program[Autumn & Spring Semester]<br>UC派遣プログラム カリフォルニア大学テービス校Global Study Program [Fall Quarter Only]<br>UC派遣プログラム カリフォルニア大学デービス校Global Study Program [Minter Quarter Only]                               |
| ●第3希望              |                                                    | UC派遣プログラム カリフォルニア大学デービス校Global Study Program[Spring Quarter]<br>補晴大学派遣プログラム[Autumn Semester Only]<br>読者士学派遣プログラム[Soning Semester Only]                                                                                                    |
| 派遣プログラム            | V                                                  |                                                                                                    |
| 派遣希望期間             | 年 7月 から 年 7月 まで                                    | プログラム(と学期)を選択したら、その学期の期間を下の                                                                                                    |
| ●第4希望              |                                                    | 「派遣希望期間」に入力してください。その際は要項をよく                                                                                                    |
| 派遣プログラム            | V                                                  | 読んで記入してください                                                                                                    |
| 派遣希望期間             | 年 7月から 年 7月まで                                      |                                                                                                    |
|                    |                                                    |                                                                                                    |

※プログラム毎に、希望できる学期など要件がおのおの違う場合があります。

### 2-1-c1. 申請書を入力する【短期①】 第1希望

#### 短期プログラム申請画面では、最初に第1希望のプログラムを選択します。

| 海外派遣PG申請/申請                                                                                                    |                                                                                        |
|----------------------------------------------------------------------------------------------------|----------------------------------------------------------------------------------------|
| 短期留学プログラム                                                                                                    | 第1希望プログラムを選択すると、画面が再                                                                   |
| 下記項目を入力してください。<br>募集要項に記載の注意事項等を適宜参照しながら、必須項目については必ず入力してください。<br>※年月の「年」入力欄は半角数字形式で入力してください。                                                                                 | 集回用の申請項目が表示されます。                                                                       |
| 第1希望 派遣プログラム                                                                                                    | ※第1希望プログラムを選択し直す度に画面の再表示が行                                                             |
| ★ここで選択したプログラムがこのページ後半の 留学希望プログラム 「第1希望 派遣プログラム」欄に反映されます。                                                                                                    | われます。募集回で入力項目に相違があるため、希望プログラムを決めてから他の項目も入力するとうにしてく                                     |
| 現在申請を受け付けているプログラムのみ、選択できます。<br>第2・第3希望では、第1希望で選択したプログラムと同じ募集回のプログラムのみを選択できます。<br>募集回が違うプログラムは、1つの申請書で同時に申請することは出来ません。<br>募集回は <b>こちら</b> の一覧で確認してください。                       | ゴノノムを決めてから他の項目も八万するようにしてく<br>ださい。                                                      |
|                                                                                                    | ※短期プログラムは多数あり、複数が併行して募集され                                                              |
| 第1帝室のが追ノロクラムを変更すると、入力項目が再扱示されます。<br>第1帝室                                                                                                    | ていることがあります。しかし、もし募集時期が重なっていても、違う草集回のプログラムを1つの由詩書で由                                     |
| 派遣プログラム<br>(愛嬌) こちら4 一覧から検索・入力できます。                                                                                                    | ますることは出来ません。                                                                           |
| 海外派遣やは東京ノブログラム検索                                                                                                    |                                                                                        |
| フリーフード : []                                                                                                    |                                                                                        |
|                                                                                                    | ○ 6. 留子希望ノロノフム<br>現在申請を受け付けているプログラムのみ、選択できます。                                          |
| ※当ちなこ Cがいたむここかできます。           No. 派遣年         募集回         プログラム名         派遣先         国         地域                                                                            | 第2・第3希望では、第1希望で選択したプログラムと同じ募集回のプログラムのみを選択できます。<br>募集回が違うプログラムは、1つの申請書で同時に申請することは出来ません。 |
| 1 2018 SP1 IARU Global Summer Program (ANU1) オーストラリア国立大学(ANU) オーストラリア オセアニア                                                                                                  | 募集回は <b>ごちら</b> の一覧で確認してください。<br>※算集回により1.10回り旅行ります                                    |
| 2         2018         SP1         IARU Global Summer Program (ETH1)<br>Sustainability. Summer School - Resources         スイス違約工科大学チューリッと<br>(ETH)         スイス         ヨーロッパ |                                                                                        |
| 「プログラム検索」から派遣失を選択することも中来ます                                                                                                    | ●第1希望<br>派遣プログラム IARU Global Summer Program (PKU3) Special Topics in Chinese Economy   |
| 「クロノノム候来」がり派遣儿を選択することも田木よう。                                                                                                    | 希望コース名など、希望するプログラム内の選択コース等、詳細を記入                                                       |
|                                                                                                    |                                                                                        |
| 最初に選択した第1希望は画面後半の「留学希望プログ                                                                                                    |                                                                                        |
| ラムー欄へ反映されます。第2希望以下で選択出来るの                                                                                                    | (20)第) 年 マ月 マ日 まで                                                                      |
| は、第1希望で選択したプログラムと同じ募集回のプロ                                                                                                    | <ul> <li>第2希望</li> <li>派遣プログラム</li> </ul>                                              |
| グラムのみとなります。                                                                                                    | ************************************                                                   |
|                                                                                                    | <del>備考</del> ^ ^                                                                      |

### 2-1-c2. 申請書を入力する 【短期②】 留学希望プログラム

#### 希望するプログラムについて、よく確認した上で入力ください。

| *8. 留学希望プログラム                                                                                                    |                                                                                                    |
|----------------------------------------------------------------------------------------------------|----------------------------------------------------------------------------------------------------|
| 現在申請を受け付けているプログラムのみ、選択できます。<br>第2・第3希望では、第1希望で選択したプログラムと同じ募集回のプログラムのみを選択できます。<br>募集回び 産フランログラムは、1つの申請書で同時に申請することは出来ません。<br>募集回ば <mark>こちら</mark> D一覧で確認してください。 |                                                                                                    |
| ※募集回により入力項目が変わります。                                                                                                    |                                                                                                    |
| ●第1希望                                                                                                    |                                                                                                    |
| 米油プログラム     IARU Global Summer Program (PKU3) Special Topics in Chinese Economy     こ       希望コース名など、希望するプログラム内の選択コース等、詳細を記入     (                             | の画面の最初に選択した第1希望が反映されます。<br>ここでの変更は不可)                                                                                                    |
| 期間<br>(必編)<br>年 ▼月 ▼日 から<br>年 ▼月 ▼日 まで                                                                                                    | 希望するプログラムの期間を入力してください(募集要項をよく確認して記入ください)。                                                                                                    |
| ●第2希望<br>1628年1月1日 - 4                                                                                                    |                                                                                                    |
| 派遣ノログラム        希望コース名など、希望するプログラム内の選択コース等、詳細を記入        備考                                                                                                    | *石上「日数計算」ホダンを押すと、人力した<br>期間から日数が計算されて表示されます。<br>2018 年 (B) マ B から                                                                                  |
| #□<br>#□<br>年 ▼月 ▼日 から<br>□<br>年 ▼月 ▼日 まで                                                                                                    | 2018 年四マ月四 まで 33日間                                                                                                    |
| ●第3希望 第                                                                                                    | 二希望以下では、第一希望で選択したプログラムと同                                                                                                    |
|                                                                                                    | 募集回のプログラムのみ選択できます。                                                                                                    |
| 株望コース名など、株望するプログラム内の進択コース等、詳細を記入<br>備考                                                                                                    | ( 海外派遣PG申請/ブログラム検索                                                                                                    |
| 期間<br>年 ▼月 ▼日 から<br>年 ▼月 ▼日 まで                                                                                                    | フリーワード:       軟り込み クリア       ※青字の項目をクリックすると申請書に入力されます。       ※図ちんどで終り込みにとができます。                                                                    |
|                                                                                                    | No.         派遣年         募集回         プログラム名         派遣先         国         地域                                                                        |
|                                                                                                    | 1         2018         SP1         IARU Global Summer Program (ANU1)<br>Mobilising Research         オーストラリア国立大学(ANU)         オーストラリア         オセアニア |
|                                                                                                    | 2     2018     SP1     IARU Global Summer Program (ETH1)<br>Sustainability Summer School - Resources<br>(ETH)     スイス連邦工科大学チューリッと<br>(ETH)     スイス |
|                                                                                                    | 「プログラム検索」から派遣先を選択することも出来ます。                                                                                                    |

#### 2-1-9. 申請書を入力する ★★注意★★

#### 募集要項、希望の協定校毎の情報をよく確認して入力しましょう。

○学期、期間

海外大学の学年歴は日本とは違うことがほとんどです(秋始まりなど)。 学期の始まりはいつか・留学可能な期間・学期をよく確認してください。

○派遣先学部、研究科

交換留学生を受入れている学部・研究科等が限られている場合がありま す。また、学部・研究科により語学等の要件が違う場合もあります。

○希望派遣先の条件を満たしているかよく確認して申請してください。要 件が明らかでない、必要な証明書が不明といった場合は、大学担当者を通 じて確認してください。

○基本情報

自動表示される情報であっても、連絡先等が正しいものになっているか、 確認してください。メールアドレスを変更する場合は画面メニュー「学生 情報」から現住所等変更入力へ。

### 2-2-1. 申請書の一時保存

#### 「海外派遣PG申請/申請」画面→一時保存

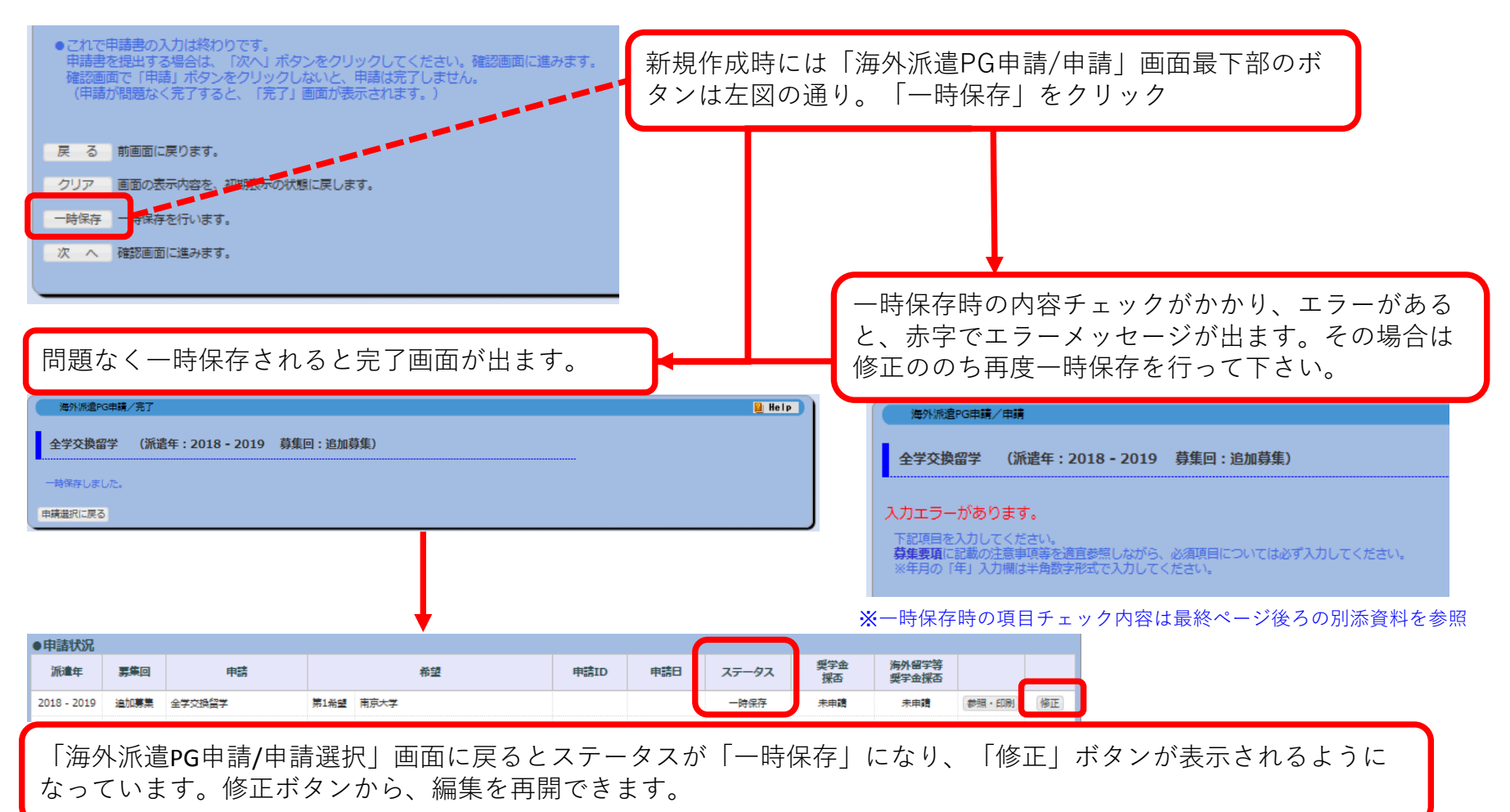

### 2-2-2. 申請書の印刷

#### 「海外派遣PG申請/申請選択」画面→「参照・印刷」

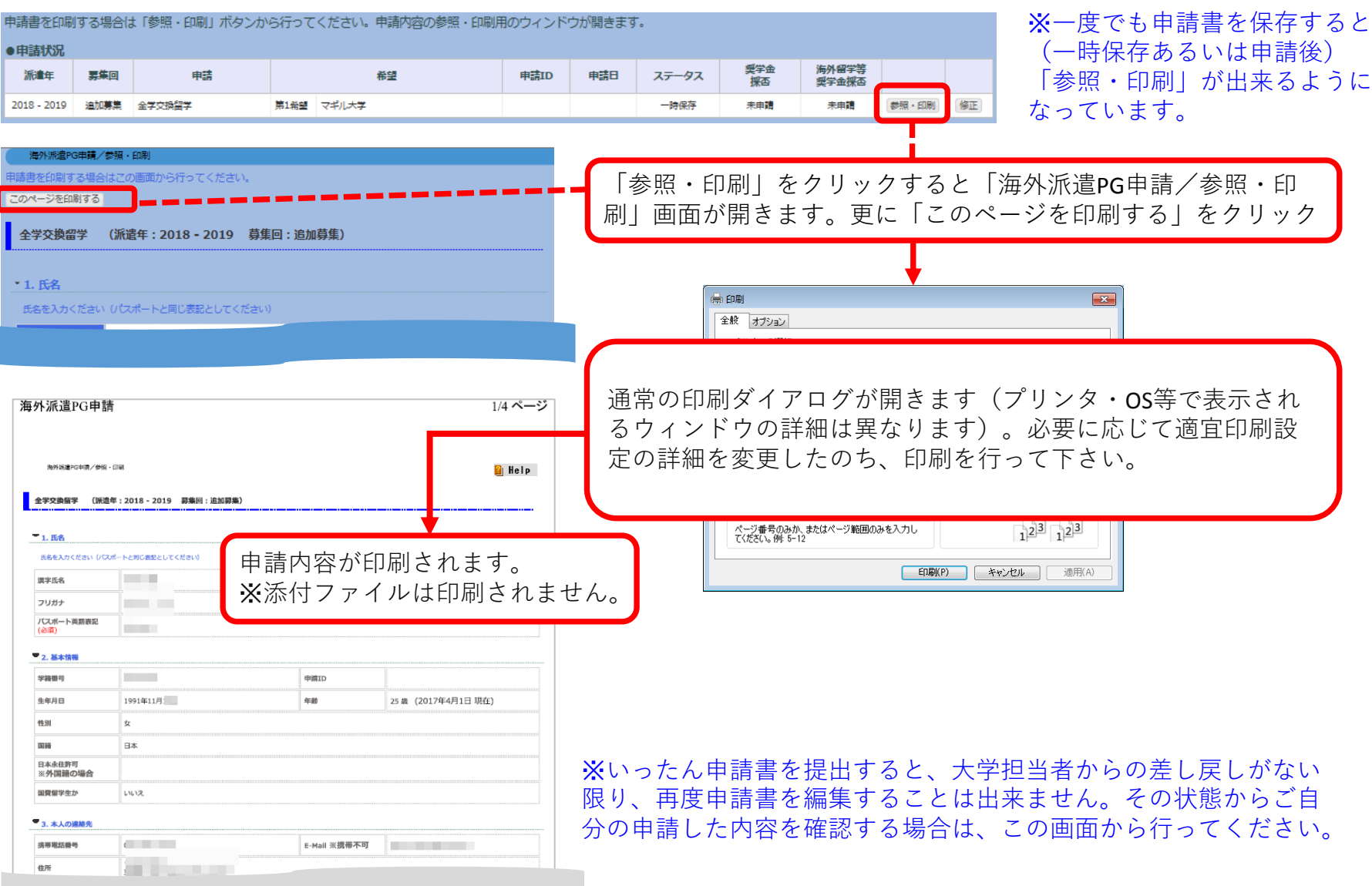

### 2-2-3. 申請書の提出

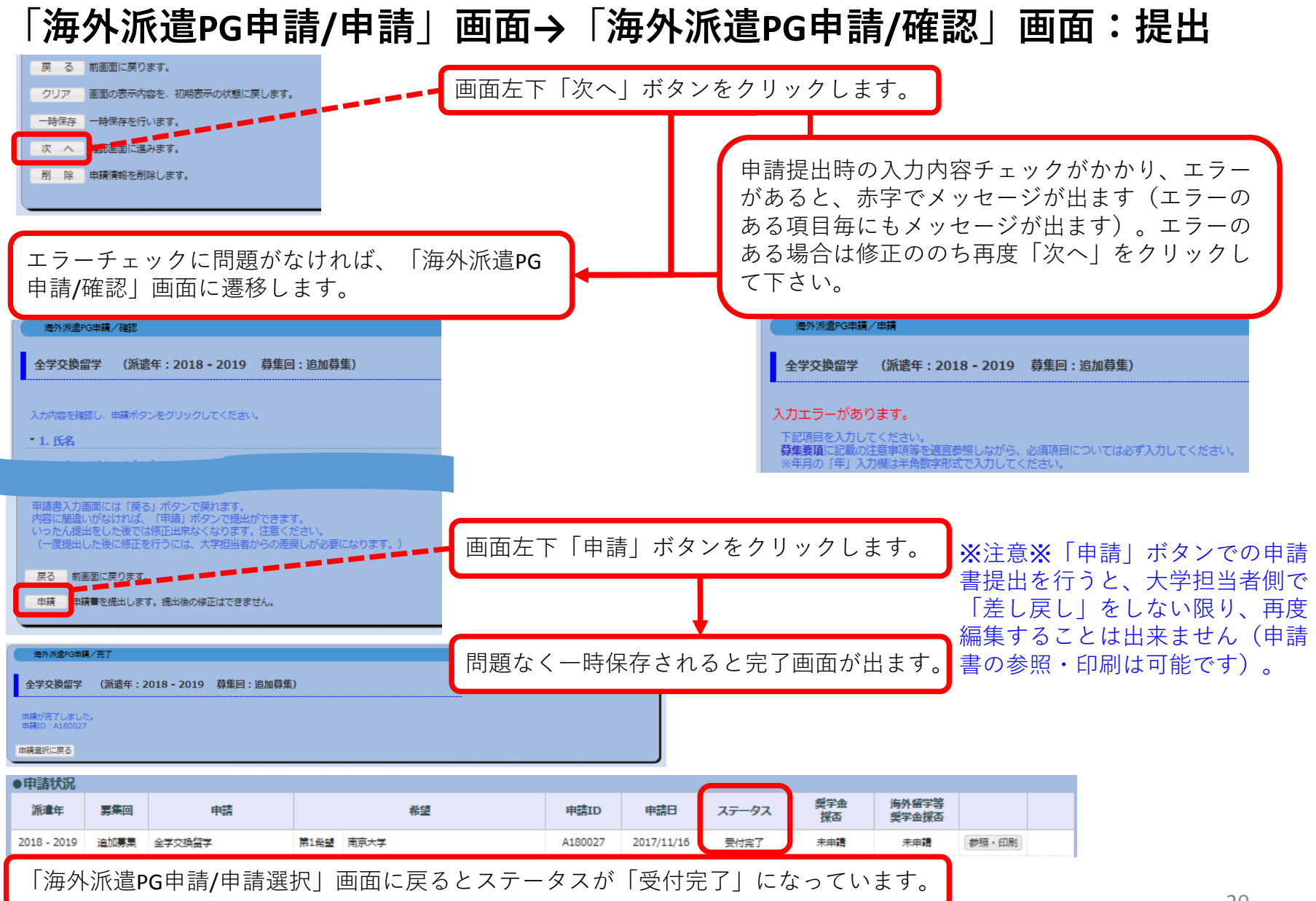

### 2-2-4①. 申請書の差戻し

#### メール、新着情報での差戻し通知について

① 差戻しがあると、UTASから自動送信メールが送られてきます。 \*自動送信の宛先アドレスはUTASに登録されているメールアドレスです。受信が確実に出来るよう、注意してください。 送信元アドレスは「utas-noreply.adm@gs.mail.u-tokyo.ac.jp」です(送信専用アドレスです。返信しないでください)。 \*別途、大学担当者からメール等で連絡がある場合もあります。

#### 送信されるメールの内容 例) 全学の申請が差戻しされた場合

<u>件名:</u>【海外派遣】全学交換留学申請差戻しのお知らせ - 【Study Abroad】 Notification: Application for "University-wide Student Exchange Program (USTEP)" has been returned. <u>本文:</u>

下記、全学交換留学の申請が差戻しになりました。

申請ID:A180001

UTASにて内容を確認してください。

※本メールはUTASから送信されています。

※送信専用アドレスのため、本メールには返信しないでください。

The application below for "University-wide Student Exchange Program (USTEP)" has been returned.

Application ID: "A180001" Please check UTAS for details.

X Please do not reply to this e-mail as it has been sent by UTAS using an outgoing-only e-mail address.

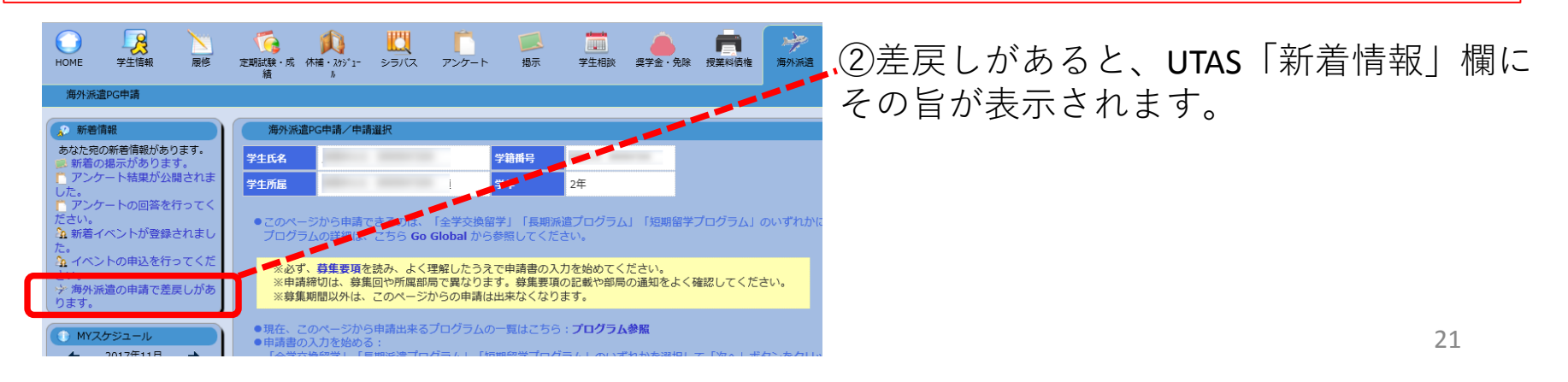

### 2-2-4②. 申請書の差戻し

#### 申請(提出)後に大学担当者からの差戻しがあったら→修正・再申請

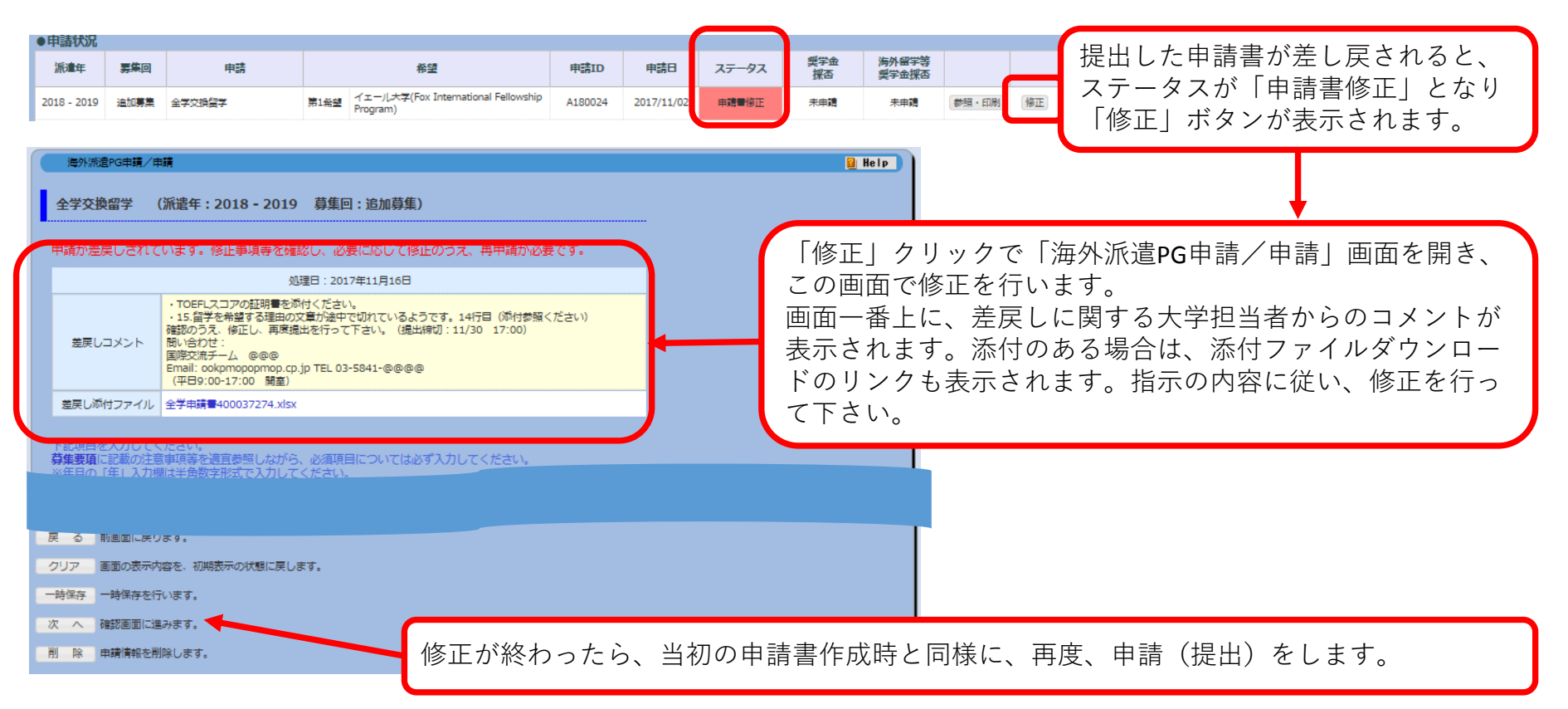

※差し戻しの内容について不明な点がある場合は、募集要項に記載のある問い合わせ 先へ問い合わせください。

### 2-2-5. 申請書の削除

#### 一時保存/申請書修正→削除

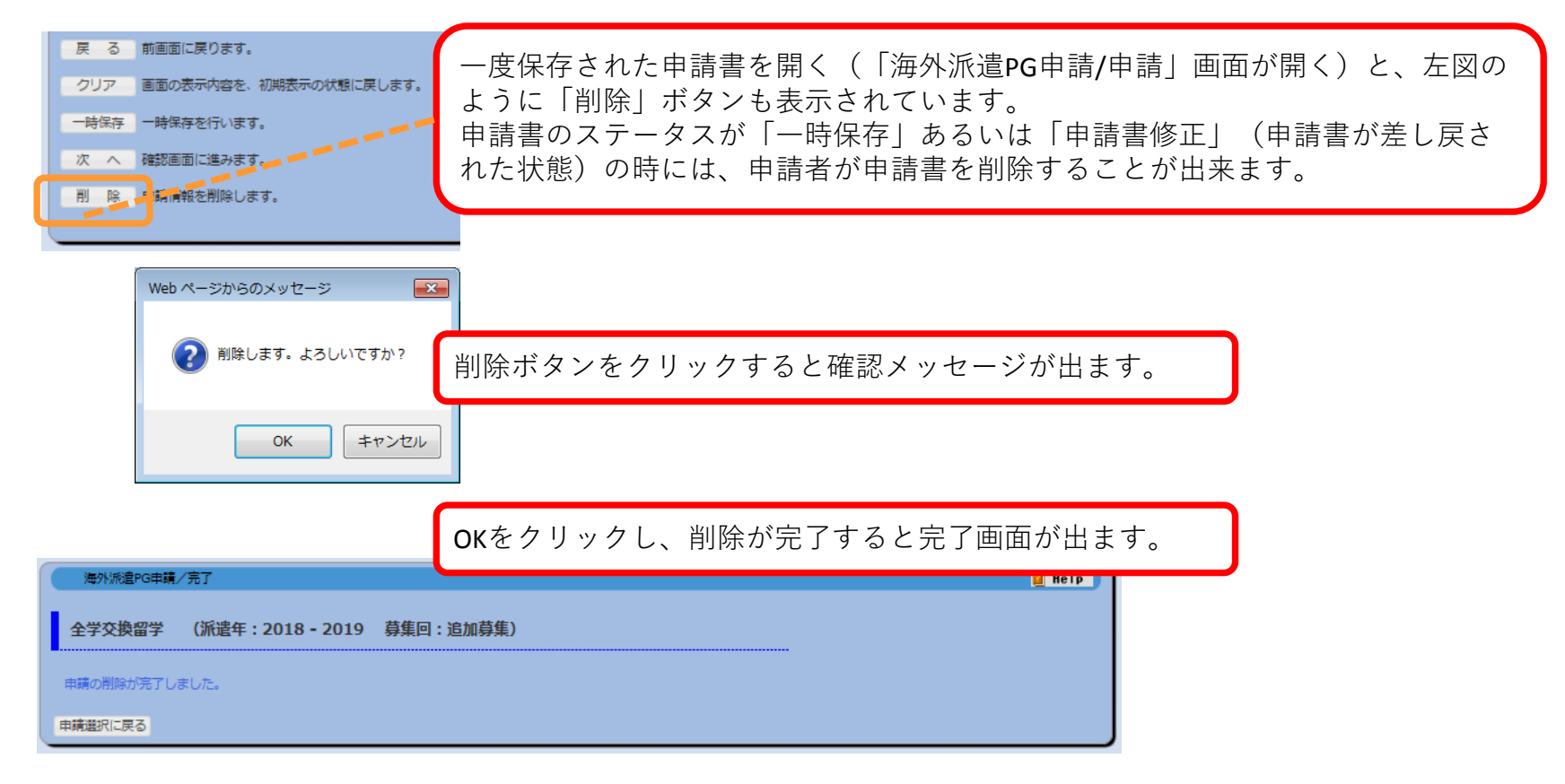

※一度削除した申請書を復活させることは出来ません!注意ください。

※もし一度保存した状態のまま申請を取り止めるなどした場合は、必ず、不要となった申請データを削除ください。後々、別途新たに申請書を作成する際に、システム処理上の妨げとなる場合があります。
 ※もし、一度提出した申請書が差戻された後、再提出をせず申請を取りやめる場合は、その旨を大学担当者へ連絡ください。

### 2-2-6. 申請書のステータス

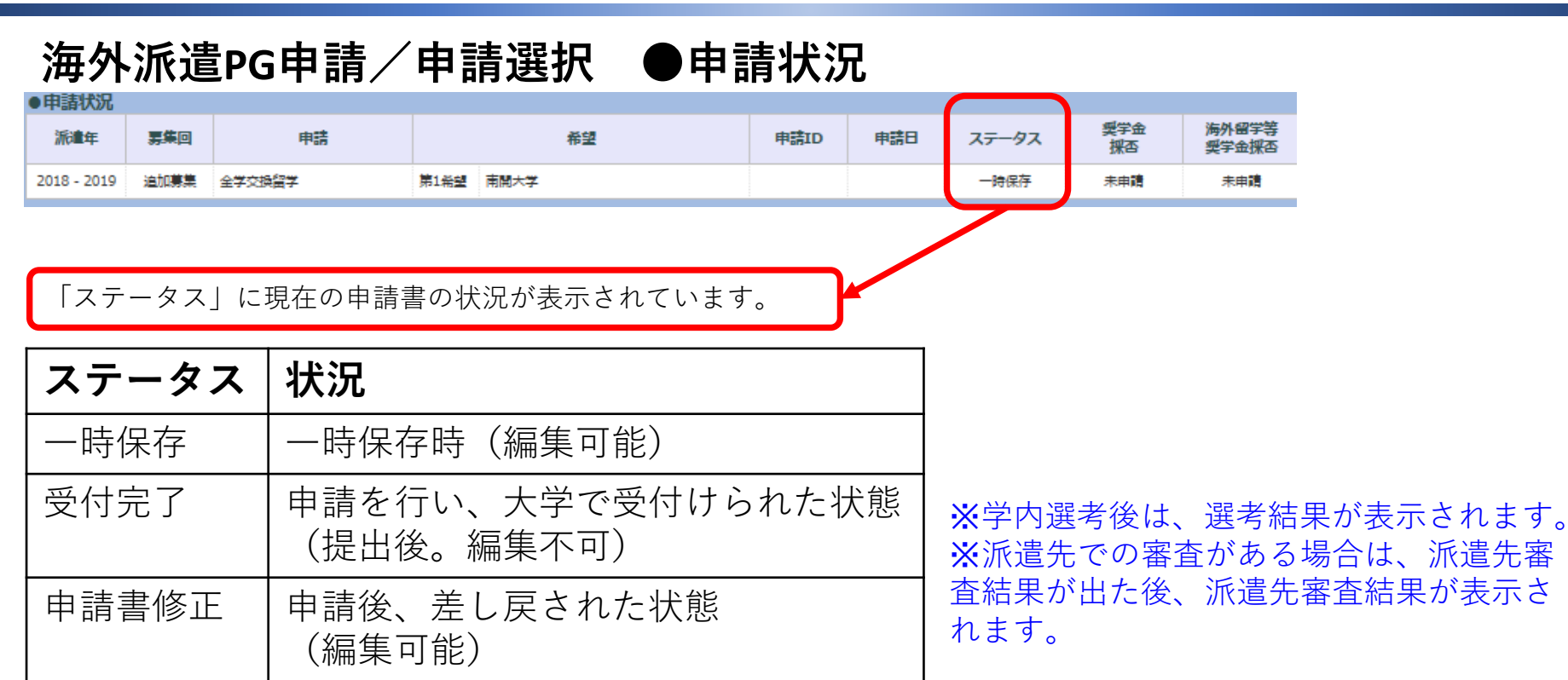

↓選考結果が出た後の表示例 合格した派遣先(希望欄)が赤表示、ステータスも選考結果が表示される。 (推薦可=学内選考通過、受入可=派遣先での審査結果が合格)

| ●申請状況       |       |                |      |                              |         |            |       |           |                |       |  |
|-------------|-------|----------------|------|------------------------------|---------|------------|-------|-----------|----------------|-------|--|
| 派遣年         | 募集回   | 申請             | 希望   |                              | 申請ID    | 申請日        | ステータス | 奨学金<br>採否 | 海外留学等<br>奨学金採否 |       |  |
| 2019        | シアンスポ | 短期留学プログラム      | 合格   | シアンスポ 短期プログラムCourse 3        | C190002 | 2017/10/02 | 推薦可   | 未申請       | 未申請            | 参照・印刷 |  |
| 2018 - 2019 | 第1回募集 | 全学交換留学<br>第2希望 | 合格   | オーストラリア国立大学(ANU)<br>【Autumn】 | A180006 | 2017/09/11 | 受入可   | 未申請       | 未申請            | 参照·印刷 |  |
|             |       |                | 第2希望 | シドニー大学                       |         |            |       |           |                |       |  |

#### 2-2-7. 申請結果の確認

#### ①学内選考結果の開示日時に、UTASから自動送信メールが送られてきます。

\*自動送信の宛先アドレスはUTASに登録されているメールアドレスです。受信が確実に出来るよう、注意してください。 送信元アドレスは「utas-noreply.adm@gs.mail.u-tokyo.ac.jp」です(送信専用アドレスです。返信しないでください)。 \*別途、大学担当者からメール等で連絡がある場合もあります。他の連絡方法での結果通知日時とUTAS上での結果開示日時 が違うこともあります。

送信されるメールの内容 例) 全学の学内選考結果が開示された場合

<u>件名:</u>【海外派遣】全学交換留学結果通知 - 【Study Abroad】 Notification: Result of Screening "University-wide Student Exchange Program (USTEP)"

<u>本文:</u>

全学交換留学 選考の結果が開示されました。ログイン後、海外派遣PG申請画面から確認してください。

区分:全学

派遣年:2017 - 2018

募集回:第1回

※本メールはUTASから送信されています。

※送信専用アドレスのため、本メールには返信しないでください。

"University-wide Student Exchange Program (USTEP)" Screening: screening result is now available. Please check from "Application for Study Abroad Programs" after you have logged on.

Program Type: University-wide Program Year: 2017 - 2018

Call for Application: First Call

X Please do not reply to this e-mail as it has been sent by UTAS using an outgoing-only e-mail address.

②(2-2-6参照)UTAS上での学内選考結果開示日時になると申請状況のステータス欄に結果 が表示されます。

| ●申請状況       |       |           |      |                              |         |            |       |           |                |       |
|-------------|-------|-----------|------|------------------------------|---------|------------|-------|-----------|----------------|-------|
| 派遣年         | 募集回   | 申請        |      | 希望                           | 申請ID    | 申請日        | ステータス | 奨学金<br>採否 | 海外留学等<br>奨学金採否 |       |
| 2019        | シアンスポ | 短期留学プログラム | 合格   | シアンスポ 短期プログラムCourse 3        | C190002 | 2017/10/02 | 推薦可   | 未申請       | 未申請            | 参照·印刷 |
| 2018 - 2019 | 第1回募集 | 全学交換留学    | 合格   | オーストラリア国立大学(ANU)<br>【Autumn】 | A180006 | 2017/09/11 | 受入可   | 未申請       | 未申請            | 参照・印刷 |
|             |       |           | 第2希望 | シドニー大学                       |         |            |       |           |                |       |

#### 2-2-8. 奨学金のステータス(申請書中で受給希望した場合)

#### 海外派遣PG申請/申請選択 画面で確認します

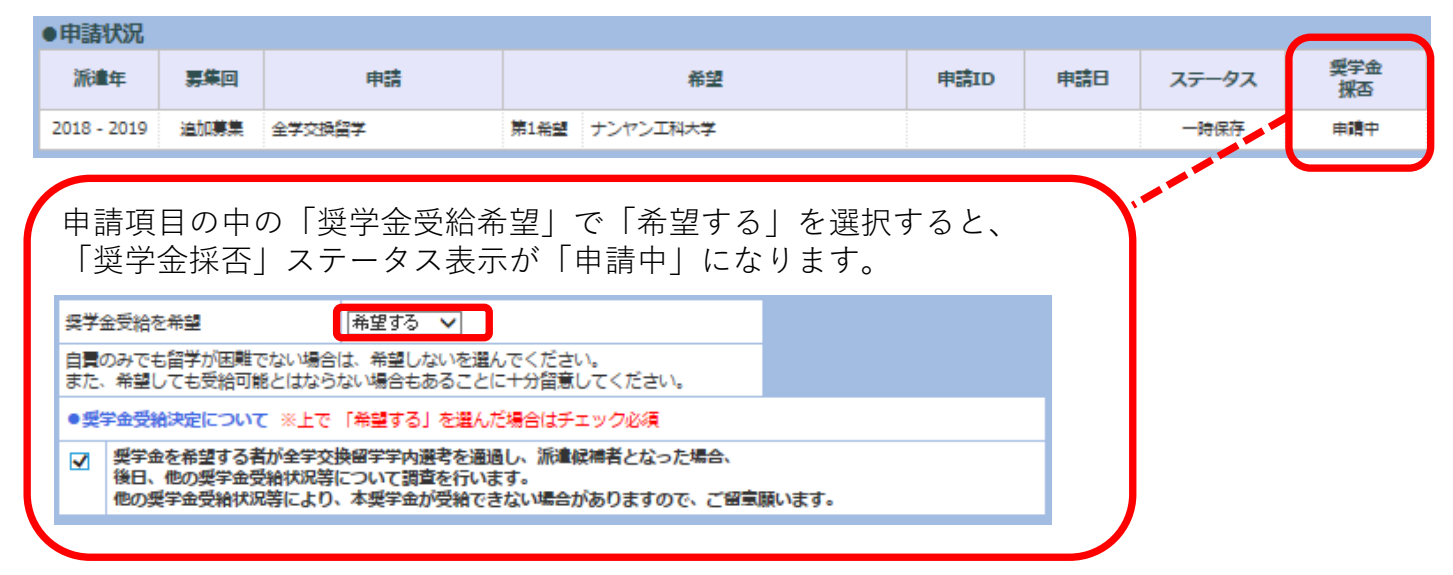

①奨学金結果の開示日時に、UTASから自動送信メールが送られてきます。(メール文は2-2-7の例に準じたものとなります。)

\*自動送信の宛先アドレスはUTASに登録されているメールアドレスです。受信が確実に出来るよう、注意してください。 \*この自動送信メールの送信元は送信専用アドレスです。返信しないでください。 \*別途、大学担当者からメール等で連絡がある場合もあります。他の連絡方法での結果通知日時とUTAS上での結果開示日時が 違うこともあります。

# ②UTAS上での奨学金結果開示日時になると申請状況の「奨学金採否」欄に結果(採択/不採択)が表示されます。

### 3. 「海外派遣」に関する問い合わせ

#### ●「海外派遣」申請システムに関すること:

本部国際交流課

Email : exchange.out.adm@gs.mail.u-tokyo.ac.jp

\*システムの不具合については現象を正しく把握するため、問い合わせの際は学籍番号、申請番号、問題の発生した画面の名称等、情報を出来るだけ正確にお知らせください。また、電話の場合は、該当の 画面にアクセス出来る状態で連絡をいただけると助かります。

\*UTASの他の機能については担当が異なります。上記連絡先で回答出来るのは「海外派遣」機能に関することのみです。ご了承ください。

#### ※海外派遣プログラムに関すること(要項の内容、プログラムの内容など):

応募するプログラムの募集要項に記載されている問い合わせ先に、 ご連絡ください。

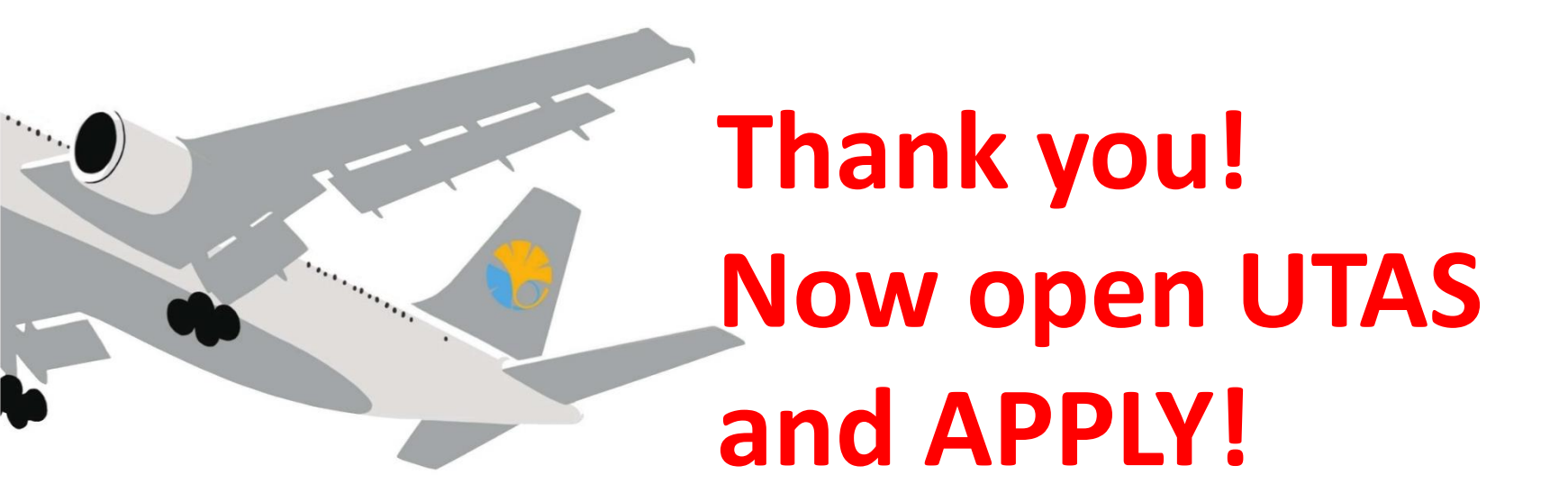

#### 海外派遣プログラム申請の手引き

東京大学本部国際交流課 平成30年9月27日版

The University of Tokyo